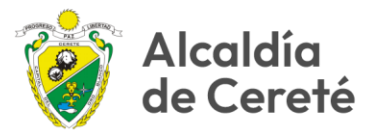

## PASO A PASO PARA DESCARGA DEL RECIBO DE IMPUESTO PREDIAL Y PAGO EN LINEA – PSE –

En el navegador de su preferencia digite:

https://www.cerete-cordoba.gov.co/

Para acceder al sitio web del Municipio de Cereté, o realice la búsqueda por google.

En el banner central de la página principal, que cambia periódicamente,

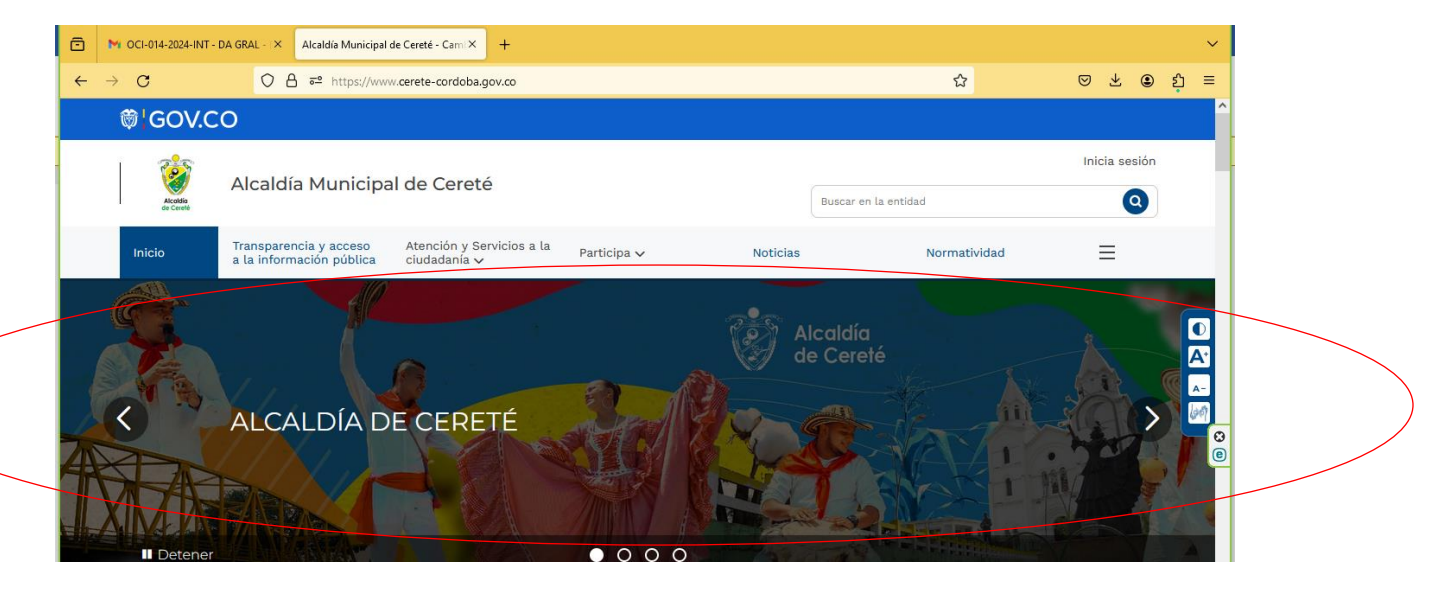

Ubique la imagén de "Gestione sus Impuestos", puede acelerar su cambio pulsando la flecha ">"

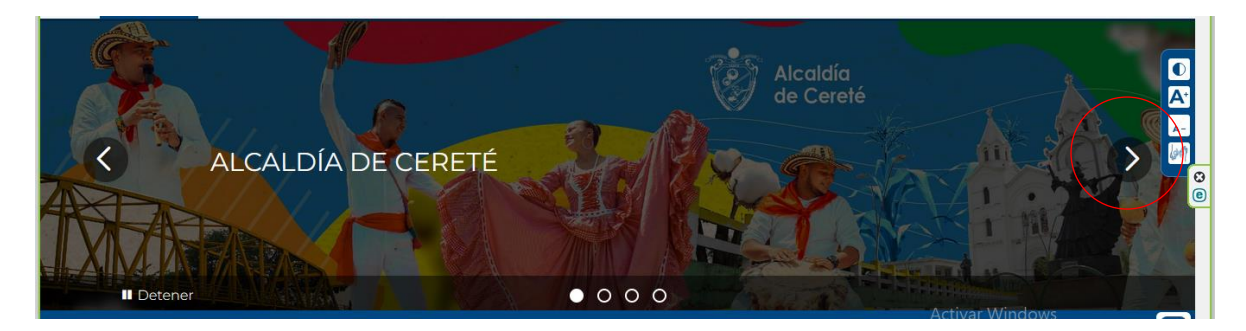

Alcaldía de Cereté Calle 14 # 12 - 41 🖂 contactenos@cerete-cordoba.gov.co % @alcaldia\_cereteØ alcaldia\_cereteØ AlcaldiaCerete

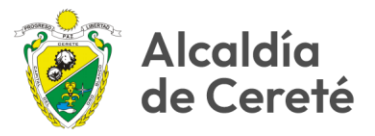

Al hacer clic sobre el banner "Gestione sus Impuestos", desplegará la siguiente página:

| MY OCI-014-2024-INT - DA GRAL - X Alcaldia Municipal de Cereté - Cami X +                    | ×                                                                                                    |  |  |  |  |  |
|----------------------------------------------------------------------------------------------|----------------------------------------------------------------------------------------------------|--|--|--|--|--|
| ← → C () A == https://www.cerete-cordoba.gov.co                                              | ☆ ♡ 쏘 ④ 원 ≡                                                                                                    |  |  |  |  |  |
| ₿¹GOV.CO                                                                                     | î de la cara de la cara de la cara de la cara de la cara de la cara de la cara de la cara de la cara de la cara |  |  |  |  |  |
| Alcaldía Municipal de Cereté                                                                 | Inicia sesión<br>Buscar en la entidad                                                                           |  |  |  |  |  |
| Inicio Transparencia y acceso a la información pública Atención y Servicios a la Participa 🗸 | Noticias Normatividad                                                                                           |  |  |  |  |  |
|                                                                                              |                                                                                                    |  |  |  |  |  |
| GESTIONE SUS IN                                                                              | APUESTOS                                                                                                    |  |  |  |  |  |

Se mostrará el menu de Impuestos:

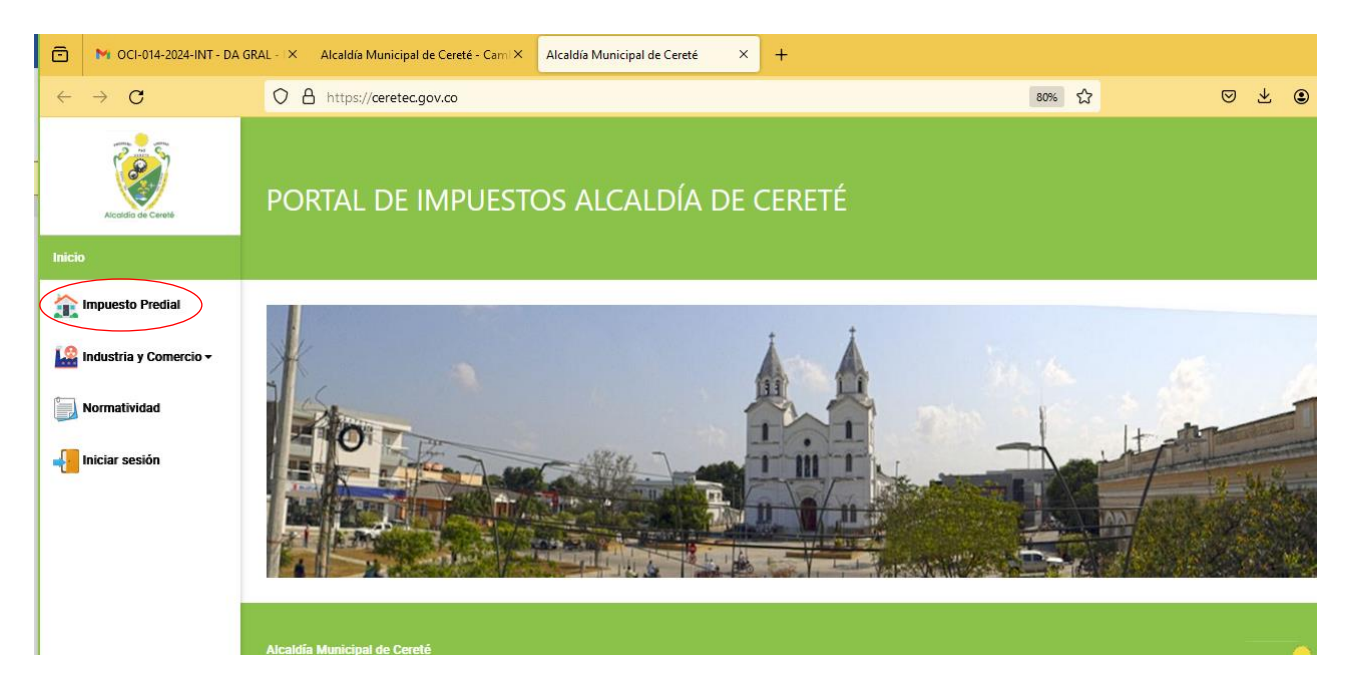

Escoja la Opción "Impuesto Predial" ubicada a la izquierda de la página, acción que desplegará el siguiente formulario:

Alcaldía de Cereté Calle 14 # 12 - 41 ⊠ contactenos@cerete-cordoba.gov.co

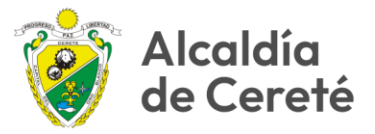

| GRAL - X Alcaldía Municipal de Cereté - Cami X Alcaldía Municipal                                                                                                    | I de Cereté × +                                                                                                    |                                                                                                    | ~                                                                        |
|----------------------------------------------------------------------------------------------------|----------------------------------------------------------------------------------------------------|----------------------------------------------------------------------------------------------------|--------------------------------------------------------------------------|
| O A https://ceretec.gov.co/ConsPredial.aspx                                                                                                    |                                                                                                    | E 80% ☆ 🛛 🗸 🤅                                                                                                    | ຍ ຊໍ ≡                                                                   |
| PORTAL DE IMPUESTOS ALCA                                                                                                    | LDÍA DE CERETÉ                                                                                                    |                                                                                                    | ^                                                                        |
| IMPUESTO PREDIAL UNIFICADO                                                                                                    |                                                                                                    |                                                                                                    |                                                                          |
| Código del Predio C                                                                                                    | Cédula Catastral                                                                                                    | Matrícula Inmobiliaria                                                                                              |                                                                          |
|                                                                                                    | Consultar                                                                                                    |                                                                                                    | ÷ 1                                                                      |
| Propietario del Predio<br>Dirección del Predio<br>Denominación del Predio<br>Periodo de Deuda<br>Deuda Total Sin Descuento<br>*Pago Con Descuento<br>*Recibo Oficial de Pago |                                                                                                    |                                                                                                    | ©<br>@                                                                   |
| Imprimir                                                                                                    | Regresar                                                                                                    | Pagos seguros<br>en línes                                                                                           |                                                                          |
| Ver instructivo para el pago en línea                                                                                                    |                                                                                                    | Activar Windows<br>Ve a Configuración para activar Wi                                                               | indows.                                                                  |
|                                                                                                    | GRAL - X Alcaldia Municipal de Ceret - Cam X Alcaldia Municipal     Alcaldia Municipal de Ceret - Cam X Alcaldia Municipal     O A https://ceretec.gov.co//ConsPredial.aspx      PORTAL DE IMPUESTOS ALCA      IMPUESTO PREDIAL UNIFICADO     Código del Predio     Código del Predio     Propietario del Predio     Dirección del Predio     Denominación del Predio     Denominación del Predio     Predio de Deuda     Deuda Total Sin Descuento     *Pago Con Descuento     *Pago Con Descuento     *Recibo Oficial de Pago     Imprimir     Ver Instructivo para el pago en línea | GRAL - ×       Acaddia Municipal de Cerete - Carr ×       Acaddia Municipal de Cerete ×       + <ul> <li></li></ul> | GRAL × Acaddia Municipal de Ceret - Can × Acaddia Municipal de Ceret × + |

Para conocer el estado de la deuda del su predio, debe conocer al menos alguno de los siguientes datos: Codigo del Presio, Cédula Catastral o Matrículo Inmobiliaria.

En la casilla "Código del Predio", digite el código corto asignado por el Insituto Geográfico Asgutín Codazzi a su predio, el antiguo de 15 digitos, para realizar la consulta.

Si lo desea puede realizar la consulta por la Cédula Catastral, que es el código nuevo de 25 dígitos asignado por el IGAC.

También puede realzar la consulta por la matrícula inmobiliaria del predio.

Para realizar la consulta solo debe haber ingresado uno de los tres datos, no es válido asignar datos a dos o tres casillas.

Cuando alla igresado del datos, pulse el botón "Consultar"

Alcaldía de Cereté Calle 14 # 12 - 41 🖂 contactenos@cerete-cordoba.gov.co

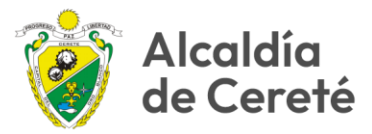

|                        | Alcaldía Municipal de Cereté: Portal de Impuestos                                                |                  |                        |
|------------------------|--------------------------------------------------------------------------------------------------|------------------|------------------------|
| Accidia de Cereté      | IMPUESTO PREDIAL UNIFICADO<br>Código del Predio                                                  | Cédula Catastral | Matrícula Inmobiliaría |
| Industria y Comercio • | Propietario del Pretto                                                                           | Consultar        |                        |
| Normatividad           | Dirección del Predio<br>Denominación del Predio<br>Periodo de Deuda<br>Deuda Total Sin Descuento |                  |                        |
| niciar sesión          | *Pago Con Descuento<br>*Recibo Oficial de Pago                                                   | Remear           |                        |
|                        | Ver Instructivo para el pago en línea                                                            | i ngradi         |                        |
|                        |                                                                                                  |                  |                        |

La acción depliega el formulario con la información del predio

| Accidic de Cereté        | PORTAL DE IMPUESTOS A                                                                                                    | LCALDÍA DE CERETÉ                                                     | ^                                                           |
|--------------------------|----------------------------------------------------------------------------------------------------|-----------------------------------------------------------------------|-------------------------------------------------------------|
| Inicio                   |                                                                                                    |                                                                       |                                                             |
| Impuesto Predial         |                                                                                                    |                                                                       |                                                             |
| 🕍 Industria y Comercio 🕶 | Código del Predio 000100200878000                                                                                                    | Cédula Catastral                                                      | Matrícula Inmobiliaria                                      |
| Normatividad             |                                                                                                    | Consultar                                                             |                                                             |
| 📲 Iniciar sesión         | Propietario del Predio<br>Dirección del Predio<br>Denominación del Predio<br>Periodo de Deuda<br>Deuda Total Sin Descuento<br>*Pago Con Descuento<br>*Recibo Oficial de Pago | ALVAREZ Y COLLINS LTDA<br>TERRENO<br>\$ 0,00<br>\$ 0,00<br>0000244356 | Ø                                                           |
|                          | Imprimir                                                                                                    | Regresar                                                              |                                                             |
|                          | Ver Instructivo para el pago en línea                                                                                                    |                                                                       | Activar Windows<br>Ve a Configuración para activar Windows. |

Para imprimir la factura en formato "PDF" pulsel botón "Imprimir".

Para el pago en línea PSE pulse el botón per

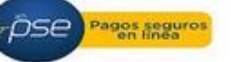

Alcaldía de Cereté Calle 14 # 12 - 41 ⊠ contactenos@cerete-cordoba.gov.co